# ΟΔΗΓΙΕΣ ΓΙΑ ΤΟ ΕΡΓΑΛΕΙΟ POSTERMYWALL (δημιουργία κάρτας, αφίσας...)

1. Πηγαίνετε στην ιστοσελίδα

https://www.postermywall.com/index.php/authenticate/showlogin

2. Επιλέξτε STUDENT LOGIN

|                                             | Log in to proceed     |
|---------------------------------------------|-----------------------|
|                                             | f FACEBOOK            |
|                                             | G GOOGLE              |
|                                             | OR                    |
|                                             | Email Address         |
|                                             | Password              |
| Beautiful designs.<br>Effortless promotion. | LOGIN                 |
|                                             | Forgot Your Password? |
|                                             |                       |
|                                             | SI STODENT LOGIN      |

Don't have an account? Sign up for free!

### 3.Δώστε σαν project name το MXCHRISTMAS

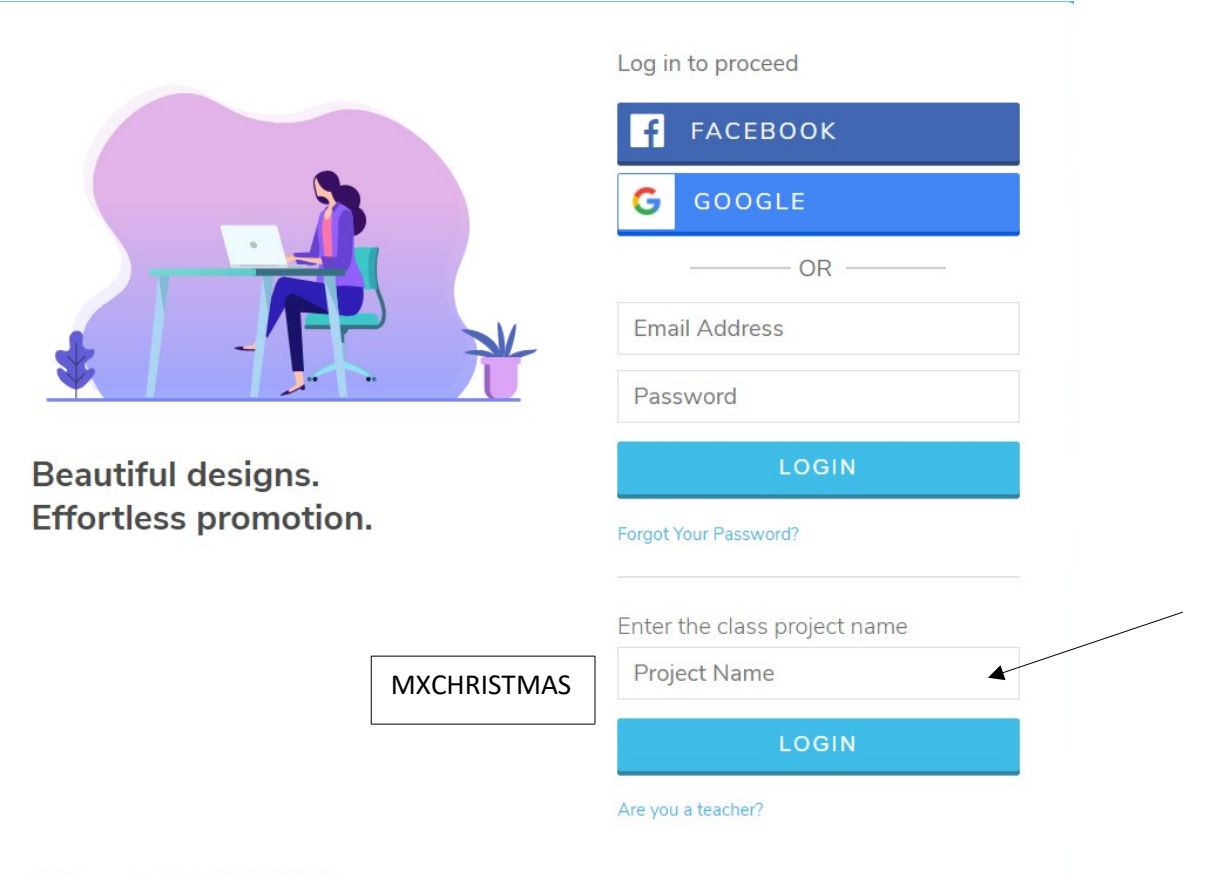

Don't have an account? Sign up for free!

#### 4. Κλικ στο εικονίδιο πάνω αριστερά και student

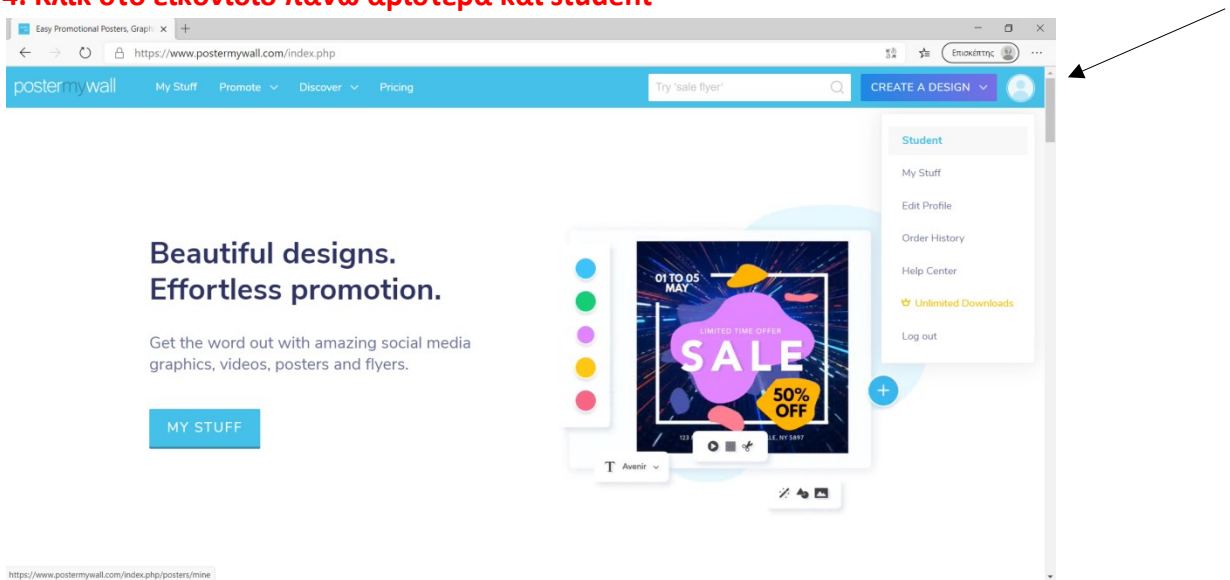

# 5. Από το αριστερό μενού επιλέξτε new, design

| B My designs   PosterMyWall x +                                                           |                                      |                                    | - 🗆 ×              |
|-------------------------------------------------------------------------------------------|--------------------------------------|------------------------------------|--------------------|
| ← → ひ A https://www.postermywall.com/index.php/posters/mine#/designs                      |                                      |                                    | 🐉 🏂 Επισκέπτης 🎱 … |
| Get 40% OFF PosterMyWall Premium! Use code BLACKFRIDAY40. Valid till 30th November, 2020. |                                      |                                    | 2020.              |
| postermywall                                                                              |                                      | Try 'sale flyer'                   | CREATE A DESIGN V  |
| Student                                                                                   | MXCHRISTMAS submissions > My designs | Search your designs                |                    |
| NEW                                                                                       |                                      |                                    |                    |
| 🖂 Design                                                                                  |                                      |                                    |                    |
| □s Video                                                                                  |                                      |                                    |                    |
|                                                                                           |                                      | You haven't created any designs ye | t.                 |
|                                                                                           |                                      | CREATE AN IMAGE CREATE A VIDEO     |                    |
| nttps://www.postermywaii.com/index.pnp/posterbuikder                                      |                                      |                                    |                    |

#### 6. Επιλέξτε post card και search for stock photos

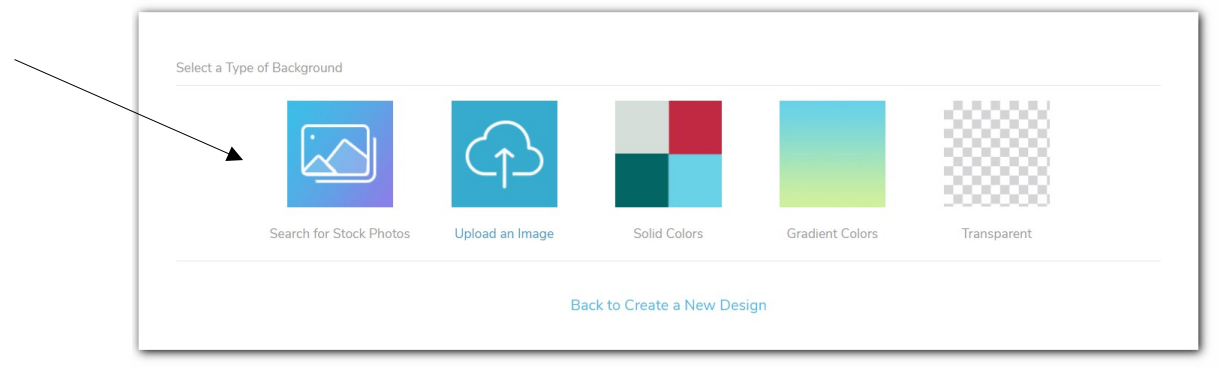

7. Γράψτε Christmas, διαλέξτε τον φόντο που θέλετε να έχει η κάρτα σας και επιλέξτε select image, apply

## 8. Μπορείτε να αρχίσετε να δημιουργείτε

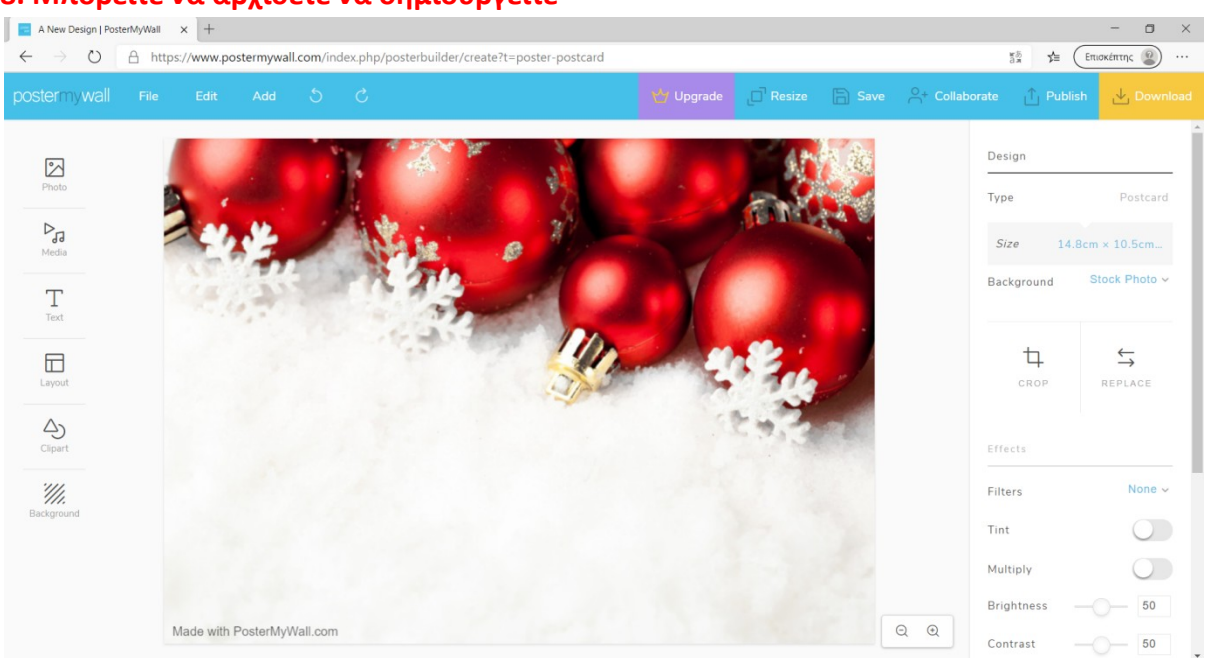

9. Πειραματιστείτε με τα εργαλεία αριστερά για να βάλετε κείμενο, ήχο, βίντεο και με τα εργαλεία δεξιά για να αλλάξετε χρώμα στο κείμενο ή για να πειράξετε τον φόντο